## La messagerie électronique Le Webmail académique

- Ouvrir le navigateur internet et se connecter à l'adresse : https://webmail.ac-lyon.fr (à la première connexion, il faudra accepter un certificat de sécurité et poursuivre malgré les avertissements)
- 2) S'identifier: Utilisateur généralement sous la forme pnom (première lettre du prénom suivie du nom, en minuscule) et mot de passe : Numen (on peut ensuite changer le mot de passe).
- 3) Pour écrire un message, cliquer sur « Rédiger »
  - a. L'objet du message est important : il doit indiquer en quelques mots le contenu du message
  - b. Rédiger le contenu (corps du message)
  - c. Pour ajouter une **pièce jointe**, cliquer « **Joindre** » (trombone) et sélectionner la fichier (texte, image...) à envoyer.
- 4) Ajouter un destinataire : saisir l'adresse du destinataire puis choisir « A ».
  « C» signifie que le destinataire recevra une copie de ce message. « Bcc » (Blind Carbon Copy ): Copie d'un message envoyé à un destinataire sans que les autres destinataires ne connaissent son adresse ni même le fait que cette copie ait été envoyée (intéressant pour les envois groupés). Cliquer sur « Envoyer ».

Quelques conseils :

- Penser à consulter régulièrement sa messagerie
- Supprimer les messages suspects (absence d'objet, objet en anglais, origine inconnue...)
- Attention aux pièces jointes qui peuvent contenir des virus.
- Penser à vider la corbeille où sont stockés les messages supprimés (« Dossiers » « Vider la corbeille »)
- Posséder un Antivirus (Avast, antivirus gratuit pour les particuliers: rechercher « Avast » sur http://www.clubic.com)

Remarque : Chaque enseignant du Rhône possède une adresse électronique professionnelle sous la forme : prenom.nom@ac-lyon.fr (identifiant : pnom, mot de passe : Numen). En cas de problème, appeler le guichet unique : 04 72 80 64 88